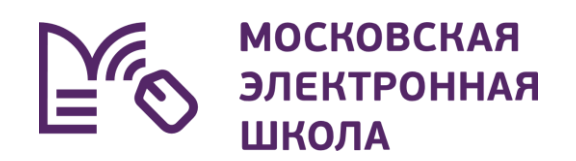

## Проверка учётной записи учителя в Microsoft

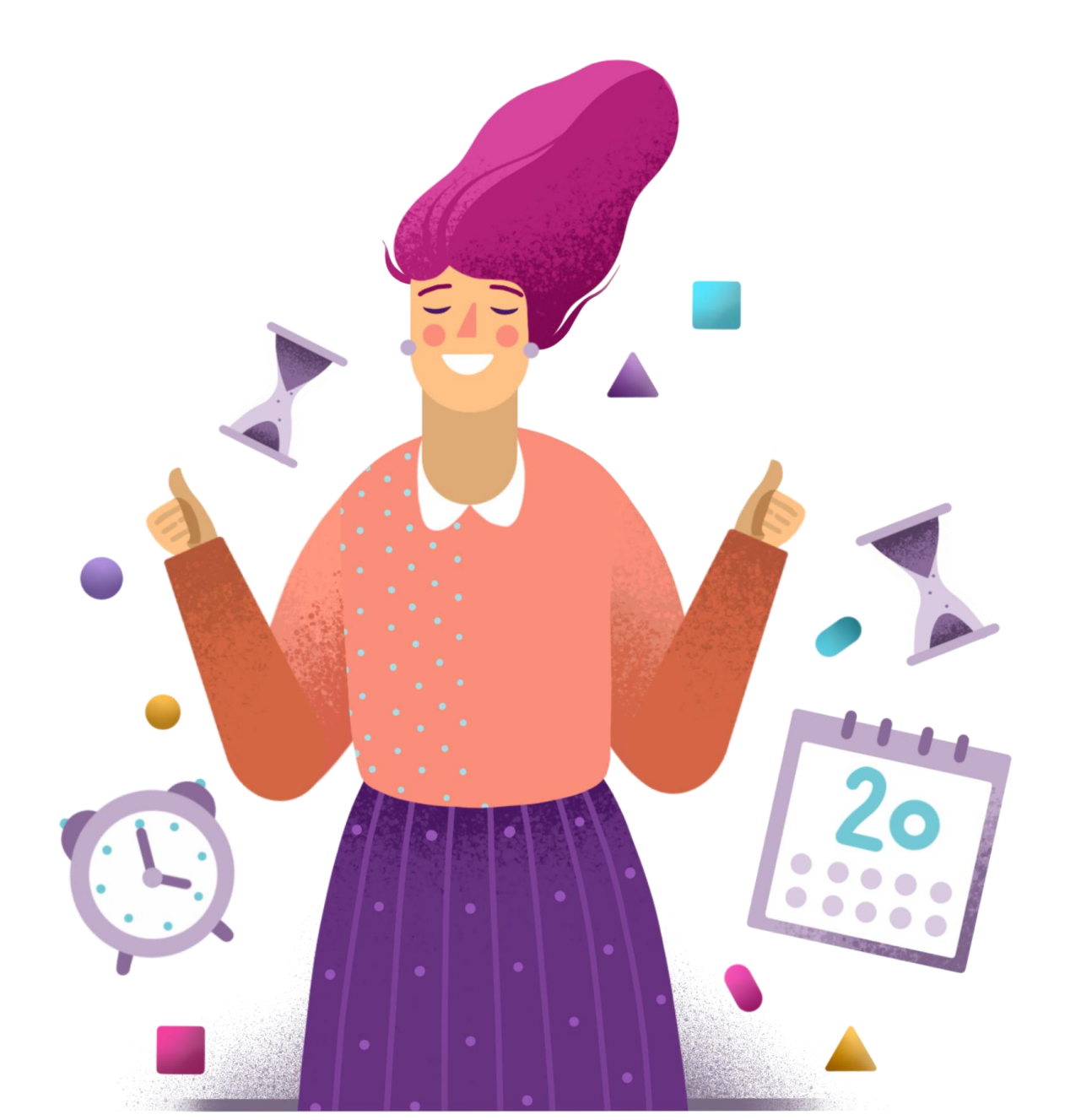

## Проверка учётной записи учителя в Microsoft

Перед тем, как учитель приступит к дистанционному обучению, нужно убедиться, что учитель авторизован в Microsoft под нужной учетной записью.

## Как проверить?

- **01.** Войти на один из сервисов Microsoft, например <u>https://www.office.com</u>.
- 02. В правом верхнем углу нажать на профиль, во всплывающем окне отобразится почта пользователя, под которой он авторизован в Microsoft.

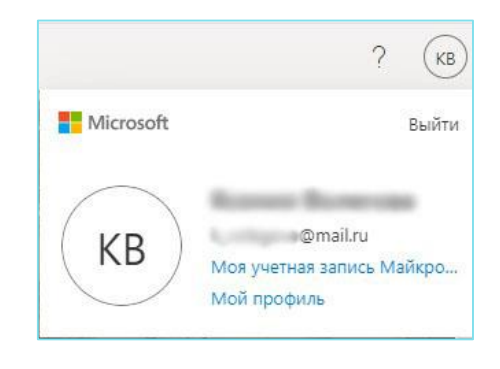

ОЗ. Для корректного подключения к дистанционным урокам через МЭШ необходимо быть авторизованным под электронной почтой, созданной с учетом домена

[логин для входа в ЭЖД]@[округ].obr.mos.ru.

Например, для учетной записи ivanoviv необходимо ввести: <u>ivanoviv-2@cao.obr.mos.ru</u>

Для того чтобы узнать, какой округ ввести в логине, откройте файл <u>«Домены»</u> и найдите свою образовательную организацию.

**04.** Если в профиле отображается почта, созданная по этой схеме, то учитель успешно авторизован.

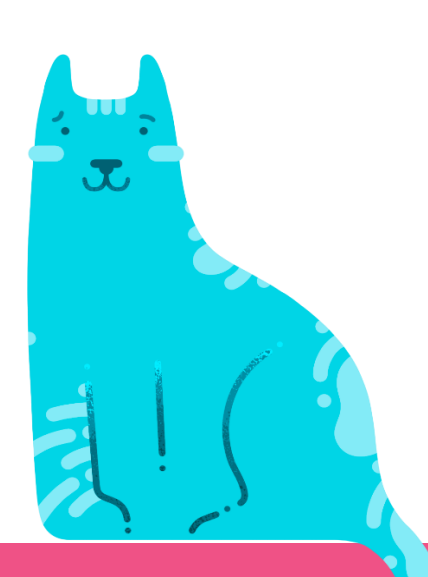

## Учитель авторизован под другой учётной записью

Если учитель вошел в сервис Microsoft под другой учётной записью, необходимо выполнить следующие действия

- **О1**. В правом верхнем углу открыть профиль и нажать на кнопку «Выйти».
- 02. Очистить кэш\куки (Ctrl+F5). В правом верхнем углу нажать на кнопку «Войти».
- 03. Откроется окно авторизации (рис.1).

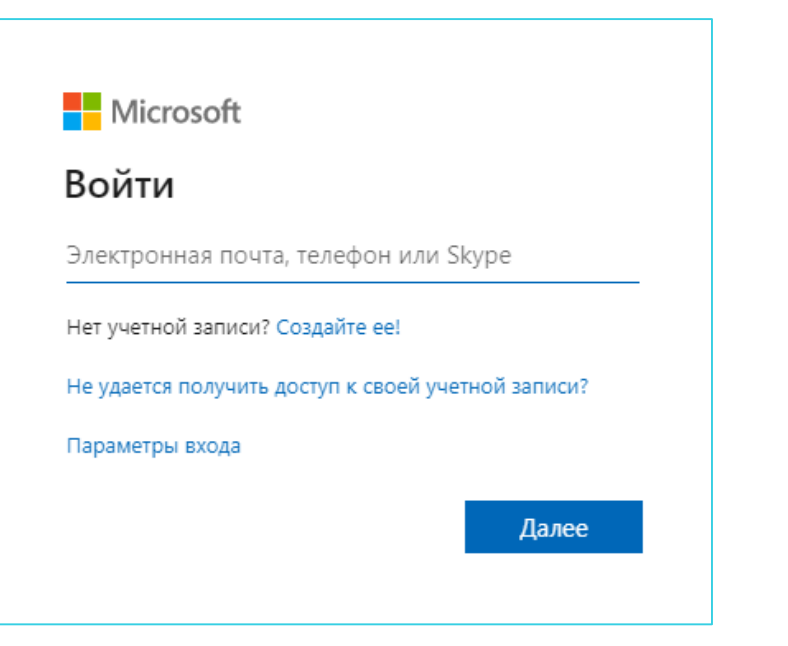

Поиск 🔎

Корзина 😾 Войти (Я)

Рисунок 1. Авторизация

- **О4.** Ввести адрес электронной почты, созданный по схеме [логин для входа в ЭЖД]@[округ].obr.mos.ru
- **05**. Нажать на кнопку «Далее» и ввести пароль от электронного журнала.
- 06. Учитель успешно авторизован.

Если у вас не получается войти в сервис «Microsoft», необходимо обратиться к администратору ЭЖД вашей образовательной организации.